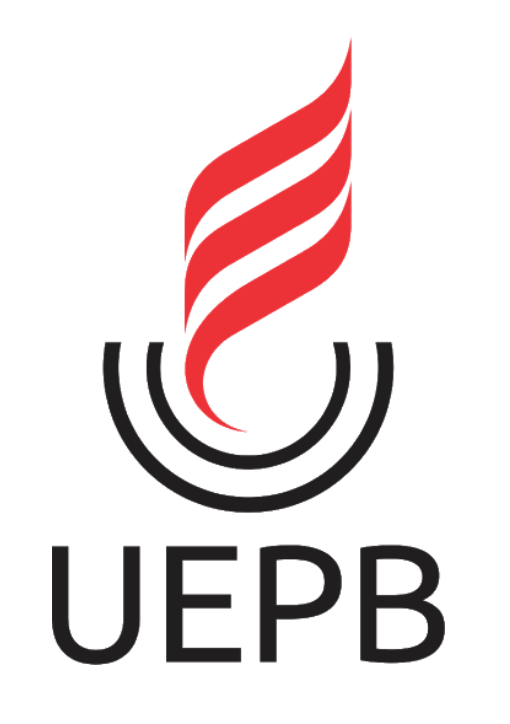

# XXIX ENIC

TUTORIAL PARA ENVIO DE APRESENTAÇÃO EM VÍDEO

#### Para o envio da sua apresentação você irá precisar de:

✓ Uma conta Gmail (preferencialmente a conta do e-mail institucional UEPB)

✓Um vídeo com a apresentação final do projeto (duração de até 10min)

# **Passo 01:**

Fazer o login na sua conta Google, preferencialmente a conta do e-mail institucional UEPB

(@aluno.uepb.edu.br)

| Google                                | Q                                           |
|---------------------------------------|---------------------------------------------|
|                                       | Gerenciar sua Conta do Google               |
| Q Pesquise no Google ou digite um URL | 음* Adicionar outra conta                    |
| +                                     | Sair                                        |
| Web Store Adicionar ata               | Política de Privacidade • Termos de Serviço |
|                                       |                                             |
|                                       |                                             |
|                                       |                                             |
|                                       |                                             |
|                                       |                                             |

# Passo 02:

### Acessar o Youtube a partir da conta logada

(clique no menu Google no canto superior direito da página para visualizar o ícone do Youtube)

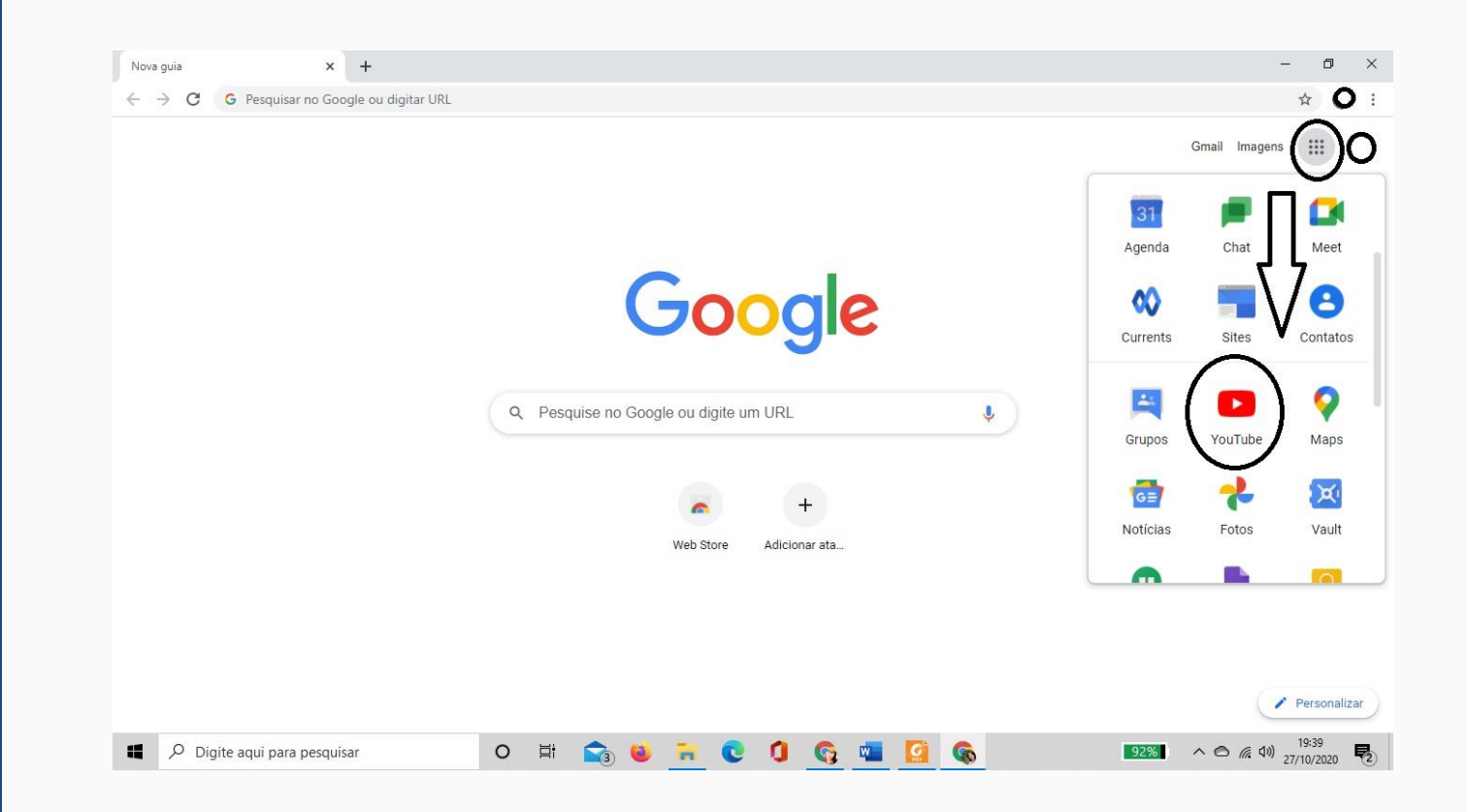

#### Passo 03: Após

abrir a página do Youtube, clique em "Configurações" na lateral esquerda da página

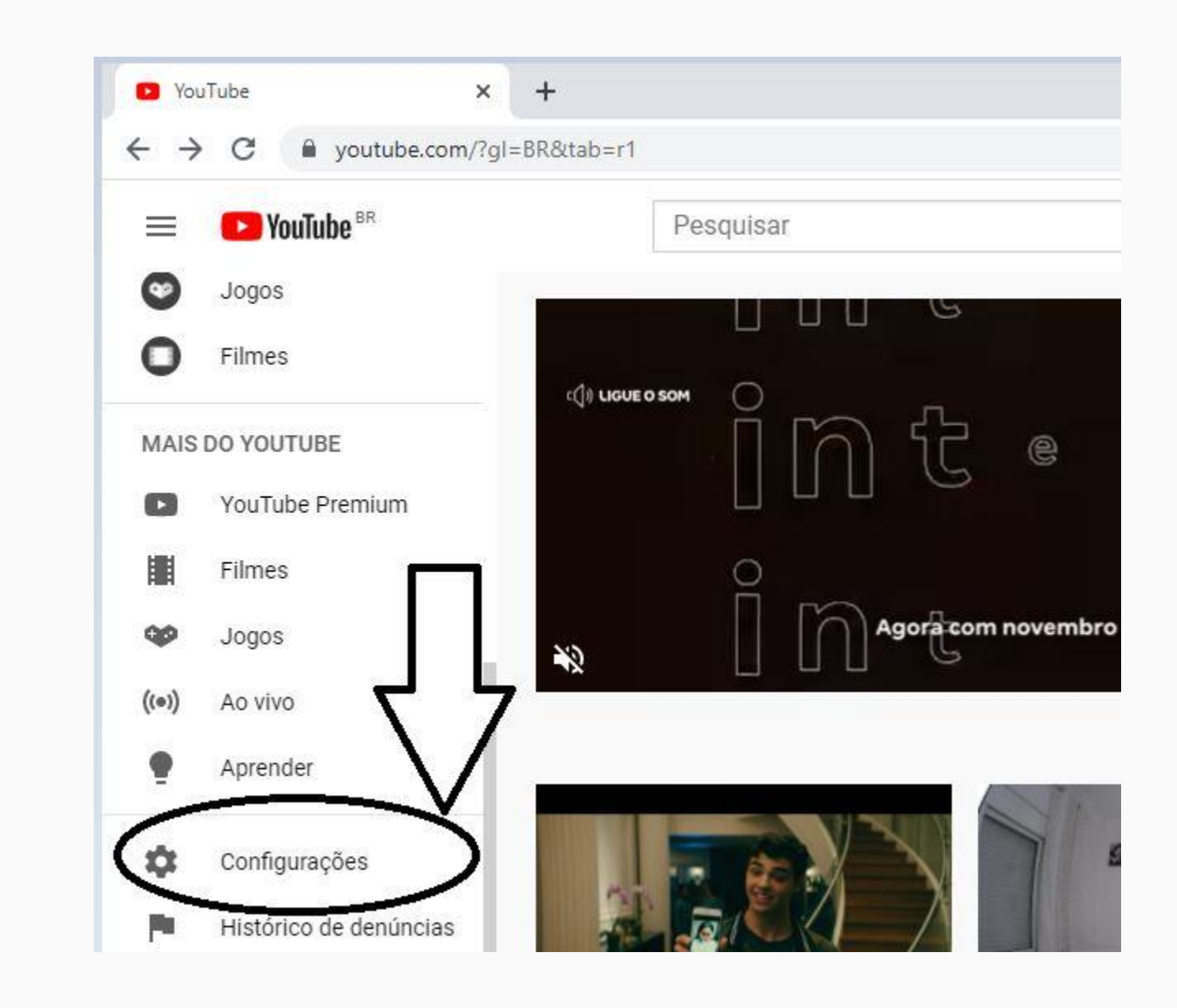

### **Passo 04:**

Clique em Conta e "criar um canal" para obter um canal do Youtube

| E YouTube BR             | Pesquisar                              |                                                                       |                                                         |            |  |
|--------------------------|----------------------------------------|-----------------------------------------------------------------------|---------------------------------------------------------|------------|--|
| CONFIGURAÇÕES            | Conta                                  |                                                                       |                                                         |            |  |
| Notificações             | Conectado como                         | quer aparecer e o que sera                                            | à exibido para você no YouTube                          |            |  |
| Reprodução e desempenho  |                                        | Д                                                                     |                                                         |            |  |
| Privacidade              | Seu canal do YouTube                   |                                                                       |                                                         |            |  |
| Contas conectadas        | Esta é sua presença públi<br>Seu canal | ca no YouTube. E preciso ter um canal para<br>Criar um canal          | enviar seus próprios videos, fazer comentários ou criar | playlists. |  |
| Faturamento e pagamentos | Sup conto                              |                                                                       |                                                         |            |  |
| Configurações avançadas  | Fazer login no YouTube c               | Fazer login no YouTube com sua Conta do Google                        |                                                         |            |  |
|                          | Conta do Google                        | Ver ou mudar as configurações da<br>Vamos redirecionar você para a pá | Conta do Google<br>gina da sua conta                    |            |  |
|                          |                                        |                                                                       |                                                         |            |  |
|                          |                                        |                                                                       |                                                         |            |  |

#### **Passo 05:**

Siga a sequência indicada de comandos para fazer o upload do vídeo da sua apresentação

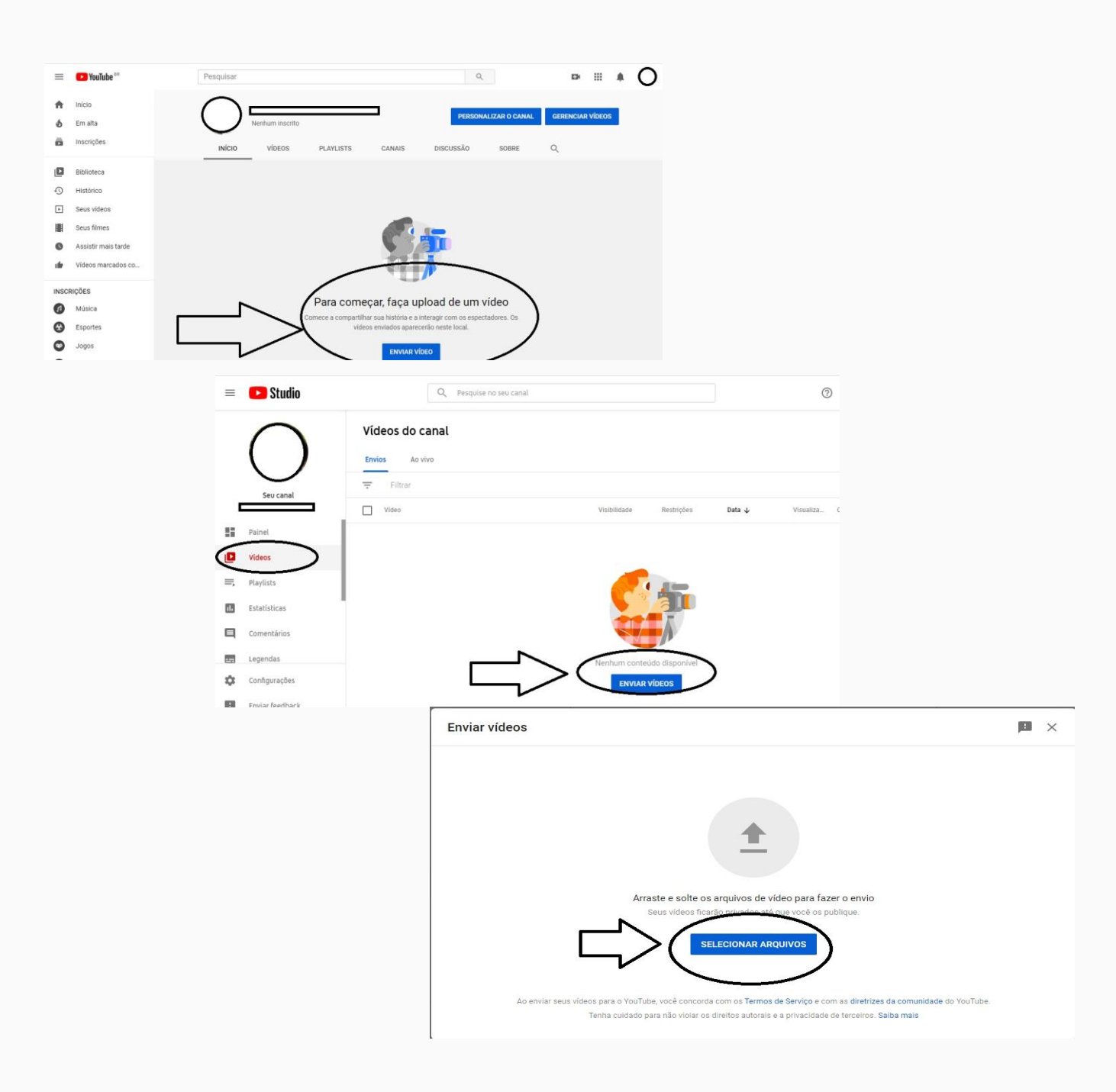

### **Passo 06:**

Após o upload do vídeo, preencha as informações da apresentação no campo de "Detalhes", conforme indicado na figura

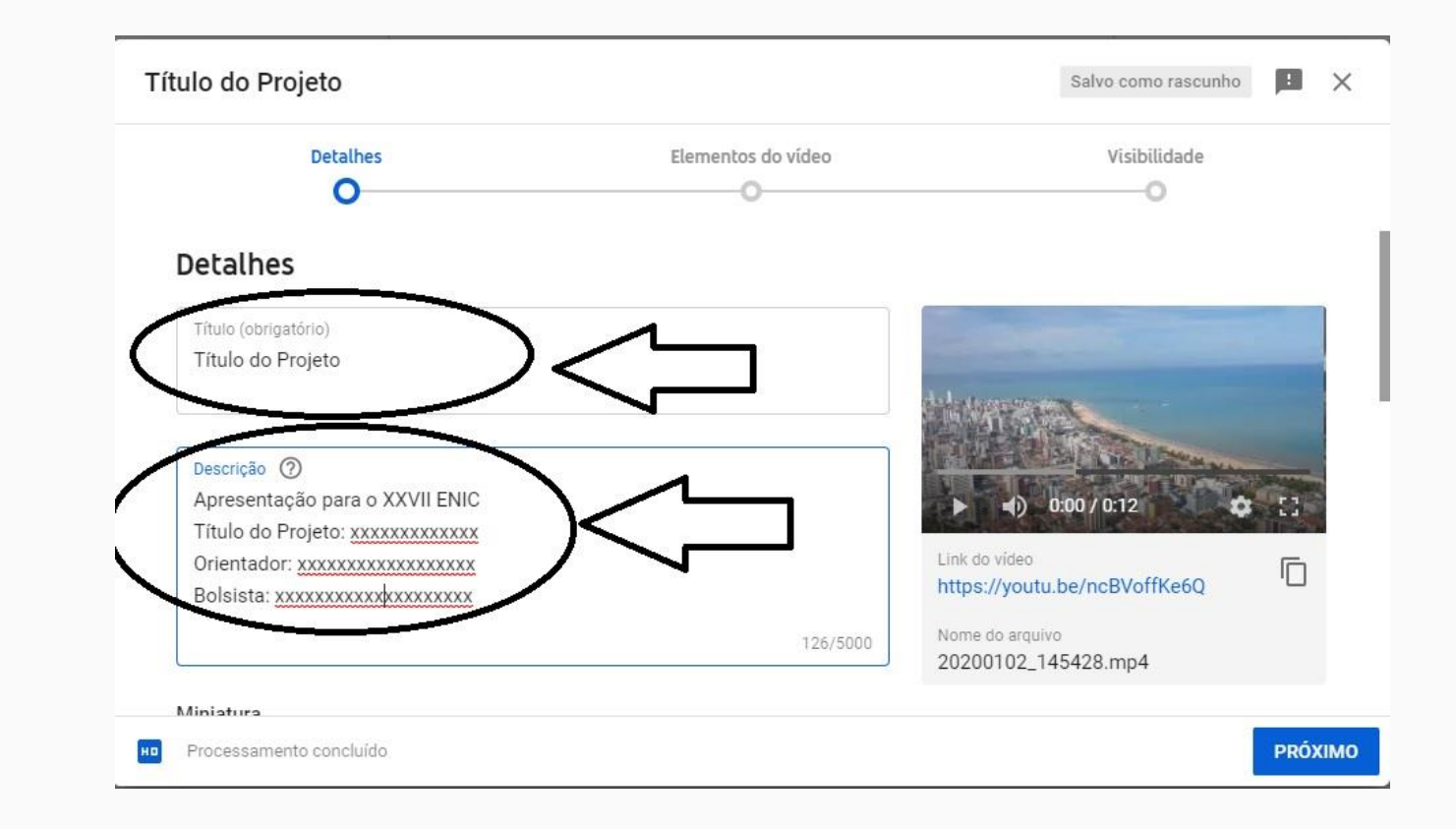

### **Passo 07:**

Marque a opção "Não, não é conteúdo para crianças" para continuar

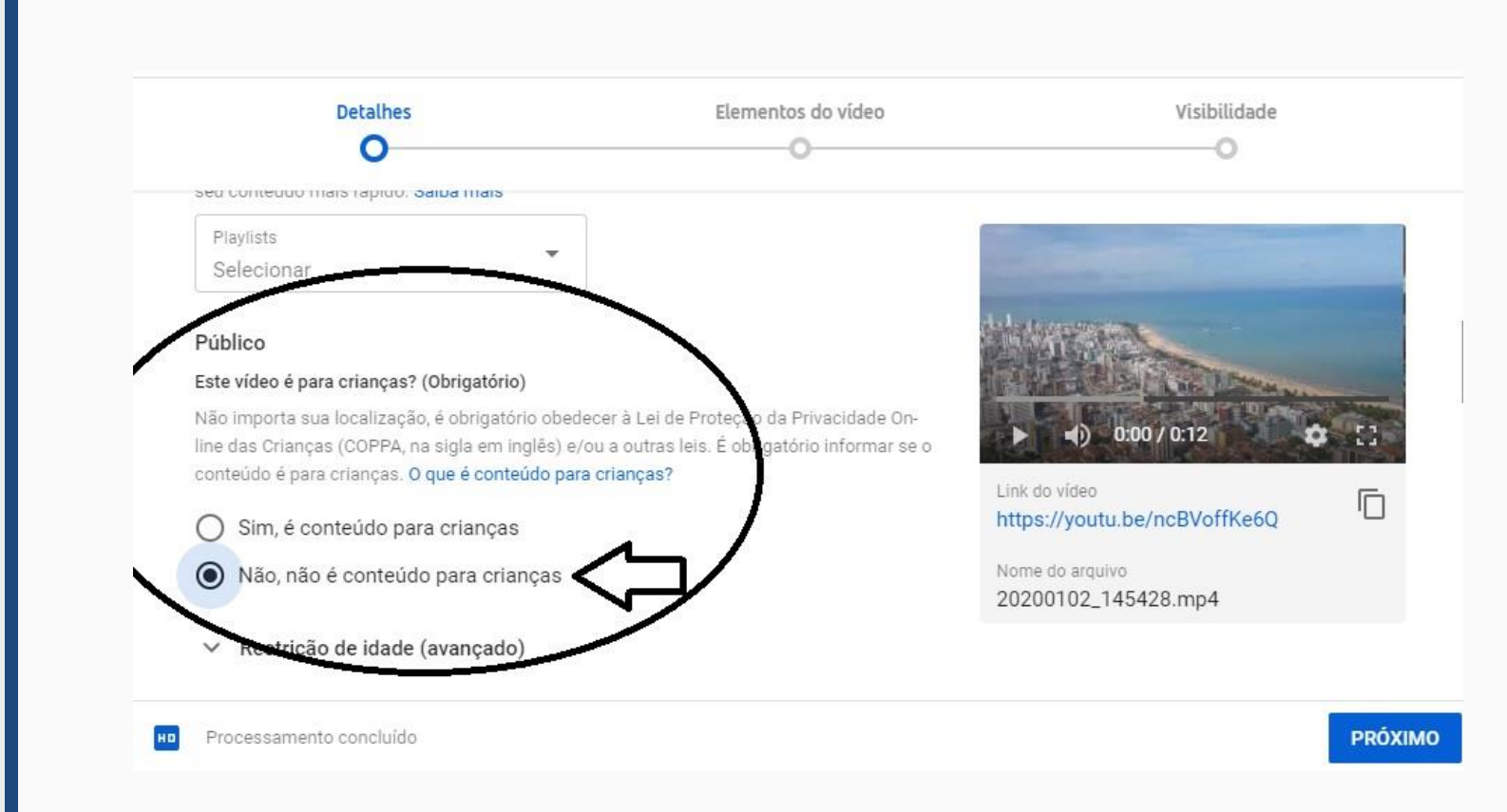

### **Passo 08:**

Não faça nenhuma opção em "Elementos do Vídeo" e prossiga

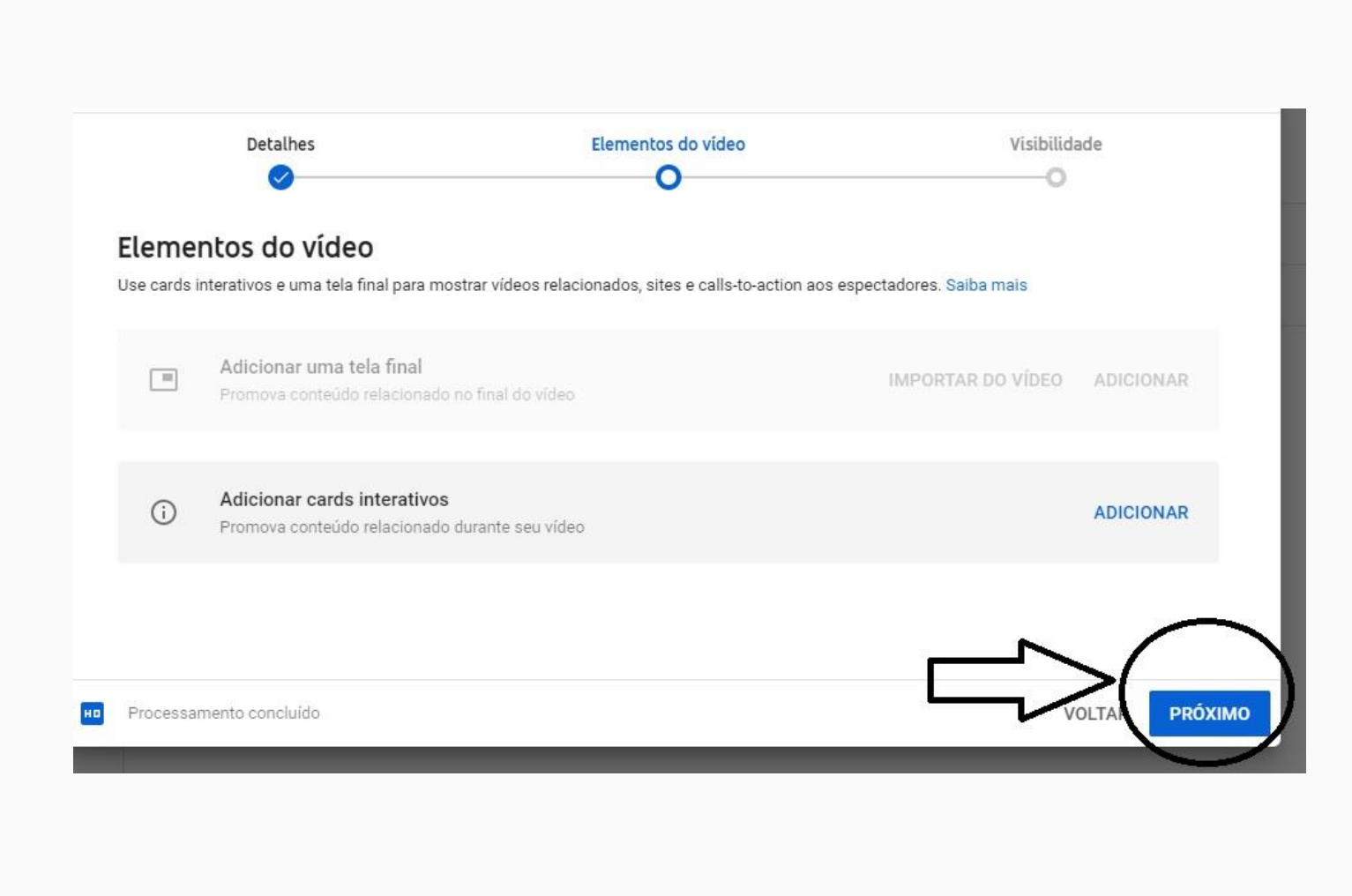

# Passo 09:

Nas opções de visibilidade do vídeo marque "Não listado", e em seguida "Salvar"

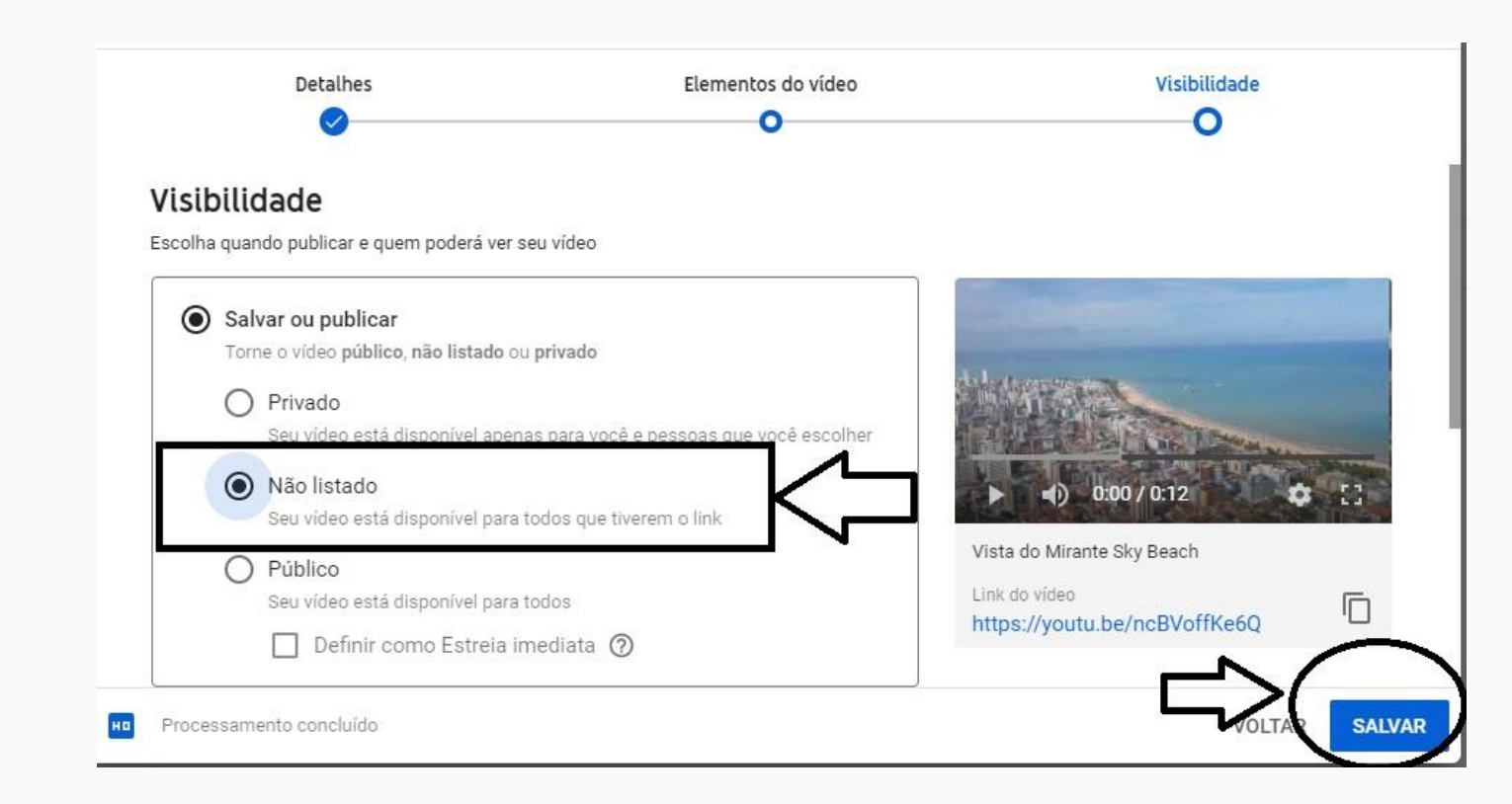

# **Passo 10:**

Copie o link do vídeo que aparecer na página e envie no campo indicado do formulário: https://forms.gle/zN68hGUE BJ9hCgEJ6

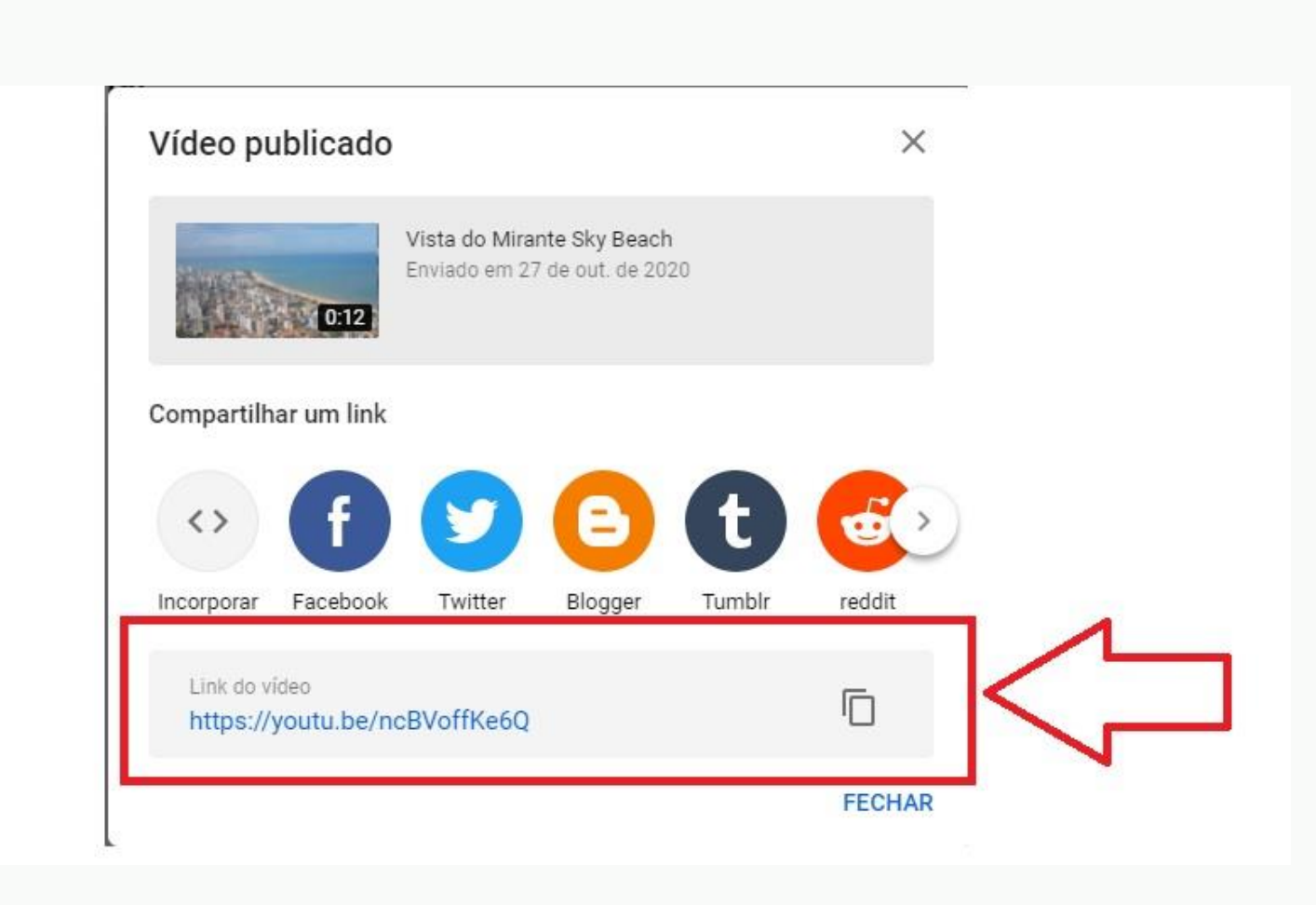